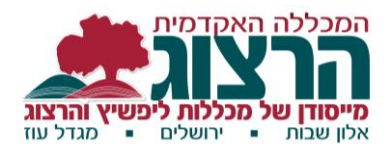

## משובים מקוונים

לתלמידי המכללה שלום רב,

לקראת סיום המחצית הראשונה של שנת הלימודים תשע"ח, אנו מבקשים ממכם למלא משובים על הקורסים שלמדתם ועל ההכשרה המעשית.

### <u>תהליך העברת המשוב – הבהרות מקצועיות</u>

תהליך המשוב על הקורסים הינו הערוץ המרכזי דרכו לומדים המרצים והנהלת המכללה על עמדות התלמידים ביחס לקורסים. **בשנה האחרונה נעשתה בחינה מקצועית מקיפה של נוסח המשוב ושל** תשובות הסטודנטים, ולאורה הוכנסו מספר שינויים במבנה השאלון ובתהליך העברתו.

במסמך זה יפורטו כמה היבטים מקצועיים הקשורים למשוב. המשוב מועבר **באמצעות תוכנה** סטנדרטית ונושאת תו תקן (ראשים) הנפוצה במכללות ובאוניברסיטאות. התוכנה מבטיחה חיסיון למשיבים - מרגע שהסטודנט ענה על המשוב, נמחקים הפרטים המזהים, והמשוב הופך לאנונימי.

המרצה נחשף לנתוני המשוב רק לאחר תום תקופת מתן הציונים (מועד א') בצורה מרוכזת הכוללת ממוצע והתפלגות התשובות המספריות של כלל המשיבים, ורשימה מרוכזת של התשובות לשאלות המילוליות.

המשוב משמש ללמידה וקבלת החלטות בארבע רמות:

- א. המשוב נועד קודם כל ללמידה האישית של המרצה, ככלי למתן משוב חיובי ושלילי ולמיפוי נקודות לשימור ולשיפור, הן ברמת הקורס והן ברמת המרצה. חשוב להדגיש כי לרוב המוחלט של המרצים חשוב מאוד לקבל את המשוב מכם והם מייחסים לו חשיבות רבה.
- ב. המשוב מועבר גם לראש החוג, שמנתח את שביעות הרצון מההיבטים השונים בקורסים שבאחריותו, ומנהל שיח עם המרצה בנוגע למשוב ולהפקת הלקחים הנגזרת ממנו.
- ג. **המשוב משמש כאחד מכלי העזר המרכזיים בקבלת החלטות ברמת הנהלת המכללה**, לגבי שיבוץ בקורסים, קידום, המשך העסקה, חיזוק והוקרה של צוות המרצים ועוד.
- ד. בנוסף לתמונה הפרטנית לגבי כל קורס, **נבנית תמונה מערכתית של שביעות הרצון** הממוצעת ברמת המכללה כולה והחוגים השונים, על ידי היחידה למדידה ולהערכה במכללה.

בשל חשיבות המשוב יוקצה זמן למילויו בקורסים הפרונטליים, בשבוע המתחיל בכ' בטבת, 7/1/2017. <mark>נודה מאוד על הירתמותכם למילוי המשוב, מתוך מגמה לקדם ולשכלל את הלמידה</mark> <mark>וההוראה במכללה</mark>

בברכה,

ד"ר מוטי ספראי, ראש היחידה למדידה ולהערכה, מכללת הרצוג

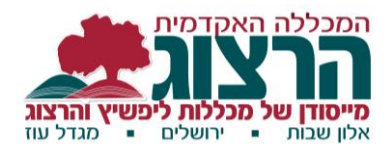

# הוראות למילוי משובים

ניתן למלא את המשובים בשתי דרכים:

1. דרך האפליקציה "מכללת הרצוג":

בכניסה לאפליקציה יש להזין מספר זהות וקוד סודי. הקוד הסודי מורכב מתאריך הלידה היום והחודש הלועזי (20 לאפריל = 204) יש ללחוץ על התפריט של האפליקציה

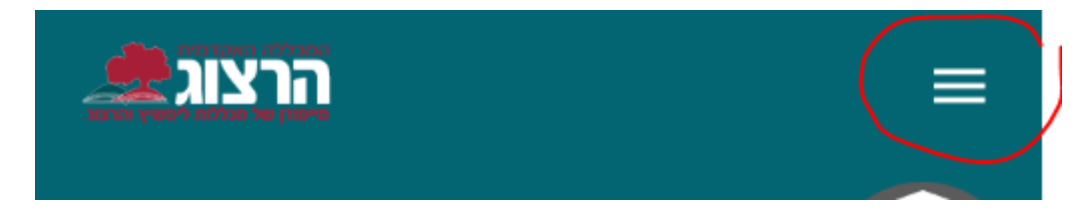

ויפתחו כל האפשרויות לחיצה על "סקרים" תציג בפניכם את כל הקורסים עליהם צריך למלא משובים. בזמן שיוקצה לכך בתוך השיעור רצוי למלא תחילה את המשוב לאותו קורס. ואם נשאר זמן אפשר לתת משוב גם על קורסים נוספים (מקוונים וכדומה)'.

### ניתן להוריד את האפליקציה בכמה דרכים:

QR א. על-ידי סריקת

:אנדרואיד

:אייפון

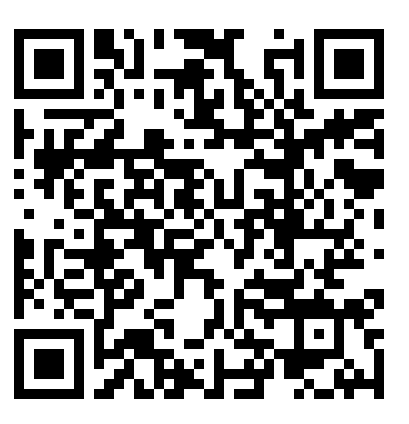

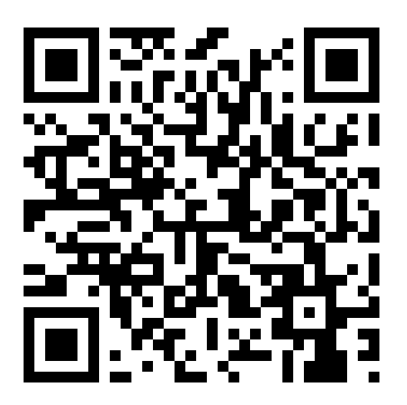

ב. ניתן להוריד את האפליקציה בקישור זה:

/http://api.learnet.co.il/LearnNetAPI/public/download

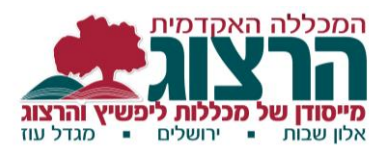

ג. ניתן להיכנס לחנות האפליקציות ולחפש ימכללת הרצוגי.

כשתוצג רשימת האפליקציות הרלוונטיות יש לבחור ב Learnet.

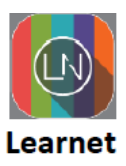

### 2. דרך אתר המכללה:

להיכנס **ל'מידע לסטודנט' / 'מידע אישי'**, או להיכנס לקישור הישיר של המידע האישי: <u>http://rashim3.herzog.ac.il/michlol3/StudentPortalWap/Pt\_login.aspx</u> מיד בכניסה לאתר יופיעו לכם כל הקורסים וקבוצות ההכשרה המעשית שעדיין לא עניתם על המשוב שלהם. ליד שם המרצה או המד"פ של כל שיעור רלוונטי, יש צלמית 'הערכת הוראה', בלחיצה על הצלמית ניתן למלא משוב.

כדאי להשתמש בדפדפן כרום.\*

\*<mark>שימו לב, כדי להיכנס לשיעורים הרגילים שלכם, עליכם לבחור בתפריט הימני 'השיעורים</mark> שלי'.

> בין המקדימים להשיב על <u>כל</u> המשובים (כל השיעורים בהם מופיעה צלמית 'הערכת הוראה'), תתבצע הגרלה

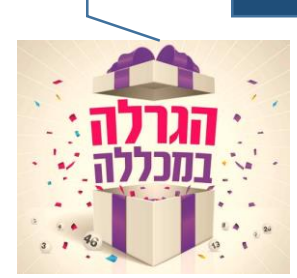